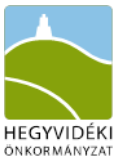

# HIVATALOS MEGKERESÉS INDÍTÁSA – e-ügyintézés felületen

e-ügyintézés weblap cím: https://eugyintezes.hegyvidek.hu/

1. **Hivatalos megkeresés az alábbi témakörökben indítható** a lent részletezettek szerint (szolgáltatások legördülő menüpont szerinti megnevezések):

#### • Településképi ügyek:

- Lakás és ingatlan / Településképi bejelentések
- Lakás és ingatlan / Hatósági bizonyítvány rendeltetésről
- Lakás és ingatlan / Tervtanácsi ügyek
- Lakás és ingatlan / Főépítészi szakmai konzultáció

#### • Városrendezési ügyek:

- Lakás és ingatlan / Városrendezés, Kerületi Építési Szabályzat
- Lakás és ingatlan / KÉSZ hirdetmény

#### • Védettség, értékvédelmi ügyek:

• Lakás és ingatlan / Helyi Értékvédelem

#### • Házszámozás, címigazolás:

• Lakás és ingatlan / Utca házszám, cím problémák, igazolások

## 2. Böngészőbe bemásolni a fenti weblap címet.

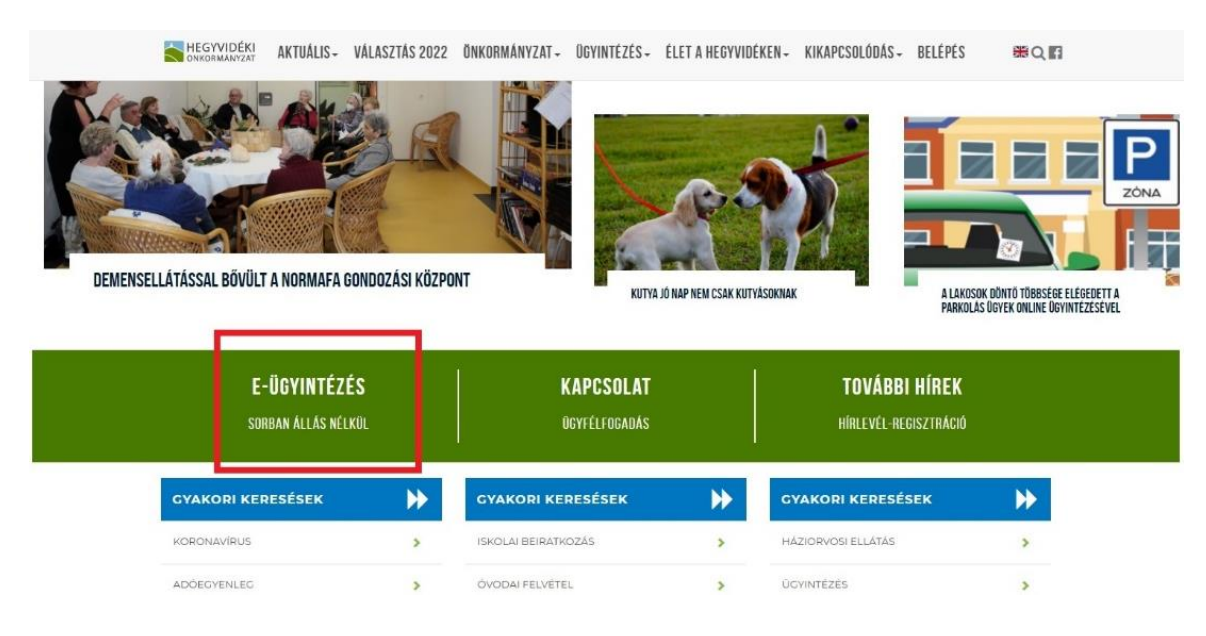

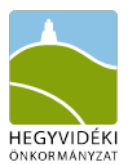

3. Belépés az e-ügyintézés felületre két módon lehetséges:

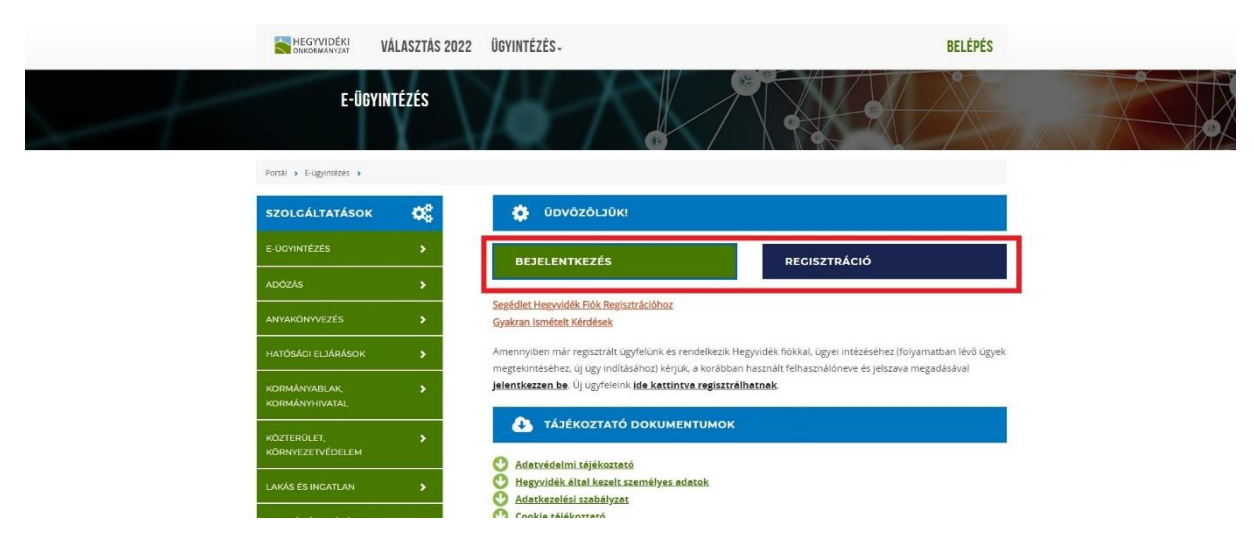

2.1. **"REGISZTRÁCIÓ" gombra kattintva** <u>az ügyfélkapuval nem rendelkező Ügyfeleknek</u>, és itt a regisztrációhoz szükséges adatok megadása.

|                                       | HEGYVIDÉKI                                                                                                    | VÁLASZTÁS 2022                       | ÜGYINTÉZÉS-                                                                                                    | BELÉPÉS                                                                                                    |   |
|---------------------------------------|----------------------------------------------------------------------------------------------------|--------------------------------------|----------------------------------------------------------------------------------------------------|----------------------------------------------------------------------------------------------------|---|
|                                       | E-ÜG                                                                                                    | YINTÉZÉS                             |                                                                                                    |                                                                                                    |   |
|                                       | Portál > E-ügyintézés >                                                                                                    |                                      |                                                                                                    |                                                                                                    |   |
|                                       | SZOLGÁLTATÁSOK                                                                                                    | ¢\$                                  | υρνοζοιούκι                                                                                                    |                                                                                                    |   |
|                                       |                                                                                                    | •                                    | BEJELENTKEZÉS                                                                                                    | REGISZTRÁCIÓ                                                                                                    | 1 |
|                                       | ADÓZÁS                                                                                                    | •                                    | Confident Variand d.V. 1760 Deviation of these                                                                                                    |                                                                                                    | 1 |
|                                       | ANYAKÖNYVEZÉS                                                                                                    | >                                    | Segedlet Hegyvidek Hok Regisztracionoz<br>Gyakran Ismételt Kérdések                                                                                                    |                                                                                                    |   |
|                                       | HATÓSÁGI ELJÁRÁSOK<br>KORMÁNYABLAK                                                                                                    | ><br>>                               | Amennyiben már regisztrált ügyfelünk és rendelkezik H<br>megtekintéséhez, új ügy indításához) kérjük, a korábbai<br>jelentkezzen be Új ügyfeleink ide kattintva regisztrá                                                                                                    | egyvidék filókkal, ügyel intézéséhez (folyamatban lévő ügyek<br>h használt felhasználóneve és jelszava megadásával<br><b>lhatnak</b>                                                                                         |   |
|                                       | KORMÁNYHIVATAL                                                                                                    | •                                    | TÁJÉKOZTATÓ DOKUMENTUMOK                                                                                                    |                                                                                                    |   |
|                                       | KÖRNYEZETVÉDELEM                                                                                                    | •                                    | Adatvédelmi tőjékoztató       Hegyvidék által kezelt személyes adatok       Adatvézelési szabályzat                                                                                                    |                                                                                                    |   |
| · · · · · · · · · · · · · · · · · · · |                                                                                                    |                                      | Cookie tálákoztató                                                                                                    |                                                                                                    |   |
| regisztracios telulet:                |                                                                                                    |                                      |                                                                                                    |                                                                                                    |   |
|                                       |                                                                                                    | VÁLASZTÁS 2022                       | ÜGYINTÉZÉS-                                                                                                    | BELÉPÉS                                                                                                    |   |
|                                       | SZOLGÁLTATÁSOK                                                                                                    | O\$                                  | SEGÉDLET                                                                                                    | GYAKRAN ISMÉTELT KÉRDÉSEK                                                                                                    |   |
|                                       |                                                                                                    | *                                    |                                                                                                    |                                                                                                    |   |
|                                       | ADÓZÁS                                                                                                    |                                      | Kérjük, adjon meg telefonos elérhetőséget. Ez 2<br>fizetés szabályozásának változása miatt kötelező.                                                                                                    | 019. szeptember 14-étől, az online bankkártyás                                                                                                    |   |
|                                       | ANYAKÖNYVEZÉS                                                                                                    | •                                    |                                                                                                    |                                                                                                    |   |
|                                       |                                                                                                    |                                      |                                                                                                    |                                                                                                    |   |
|                                       | HATÓSÁGI ELJÁRÁSOK                                                                                                    | •                                    | 1) KÉRJŰK, ADJA MEC E-MAIL CÍMÉT, ÉS VÁLASSZ                                                                                                    | ON ECY BIZTONSÁCOS JELSZÓT                                                                                                    |   |
|                                       | KORMÁNYABLAK,                                                                                                    | >                                    | 1) KÉRJÜK, ADJA MEC E-MAIL CÍMÉT, ÉS VÁLASSZ<br>E-MAIL CÍM                                                                                                    | ION ECY BIZTONSÁCOS JELSZÓT                                                                                                    |   |
|                                       | HATÓSÁGI ELJÁRÁSOK<br>KORMÁNYABLAK,<br>KORMÁNYHIVATAL                                                                                                    | ><br>>                               | 1) KÊBÛK, ADDA MEC E-MAIL CÎMÊY, ÊS VÂLASD<br>E-MAIL CÎMÊ<br>Ê muîl                                                                                                    | ON ECY BIZTONSÁCOS JELSZÓT                                                                                                    |   |
|                                       | HATÓSÁGI ELJÁRÁSOK<br>KORMÁNYABLAK,<br>KORMÁNYHIVATAL<br>KÖZTERÜLET,<br>KÖRNYEZETVÉDELEM                                                                                                    | ><br>><br>>                          | 1) KÉRJÜK, ADJA MEC E-MAIL CÍMÉT, ÉS VÁLASSZ<br>E-MAIL CÍM:<br>E-mail<br>JELSZO:                                                                                                    | ON ECY BIZTONSÁCOS JELSZÓT<br>JELSZO ISMET:                                                                                                    |   |
|                                       | HATÓSÁGI ELJÁRÁSOK<br>KORMÁNYABLAK,<br>KORMÁNYHIVATAL<br>KÖZTERÜLET,<br>KÖRNYEZETVÉDELEM<br>LAKÁS ÉS INCATLAN                                                                                                    | ><br>><br>><br>>                     | 1) KÉRJÜK, ADJA MEC E-MAIL CÍMÉY, ÉS VÁLASSZ<br>E-MAIL CÍM:<br>E-mail<br>JELSZŐ:                                                                                                    | ON ECY BIZTONSÁCOS JELSZÓT                                                                                                    |   |
|                                       | HATOSÁCI ELJÁRÁSOK<br>KORMÁNYABLAK,<br>KORMÁNYHIVATAL<br>KÖZTERÜLET,<br>KÖRNYEZETVÉDELEM<br>LAKÁS ÉS INGATLAN<br>OKTATÁS ÉS IPJÚSÁG                                                                                                    | ><br>><br>><br>>                     | 1) KÉRJÚK, ADJA MEC E-MAIL CÍMÉY, ÉS VÁLASSZ<br>E-MAIL CÍM:<br>E-mail<br>JELSZO:<br>Kérjuk, olyan jelszót válasszon, ami<br>- legalább 8 karakter hosszú<br>- taralmaz számot                                                                                                    | ON ECY BIZTONSÁCOS JELSZÓT<br>JELSZO ISMÉT:                                                                                                    |   |
|                                       | HATOSÁCI ELJÁRÁSOK<br>KORMÁNYAELAK,<br>KORMÁNYAEIVATAL<br>KÖZTERÜLET,<br>KORNYEZETVÉDELEM<br>LAKÁS ÉS INCATLAN<br>OKTATÁS ES IFJUSÁC<br>PARKOLÁSI ENCEDÉLY                                                                                                    | ><br>><br>><br>><br>><br>>           | 1) KÉDÚK, ADJA MEC E-MAIL CÍMÉT, ÉS VÁLASSZ<br>E-MAIL CÍM:<br>E-mail<br>JELSZÓ:<br>Kérjuk, olyan jelszót válasszon, ami<br>- legalább 8 karakiter holszű<br>- aralamaz szémot:<br>- laralamaz szémot:<br>- jaralamaz szémot:                                                                                                    | ION ECY BIZTONEÁCOS JELSZÓT                                                                                                    |   |
|                                       | HATOSAGI ELJARASOK<br>KORIMÁNYABLAK<br>KORIMÁNYINITAL<br>KÖZTERÜLET,<br>KORIVEZETVÉDELEM<br>LAKÁS ÉS INCATLAN<br>OKTATÁS ÉS INCATLAN<br>OKTATÁS ÉS INCATLAN<br>TÁMOCATÁS, CONDOSK                                                                                        | ><br>><br>><br>><br>><br>>           | 1) KÉRJÜK, ADJA MEC E-MAIL CÍMÉT, ÉS VÁLASSZ<br>E-MAIL CÍME<br>E-mail<br>JELSZÖ:<br>                                                                                                    | ON ECY BIZTONSÁGOS JELSZÓT                                                                                                    |   |
|                                       | HATOSAGI EJARASOK<br>KORIMÁNYIEJAK<br>KORIMÁNYIEJAK<br>KORTERÜLET,<br>KORNYZZETVÉDELEM<br>LAKÁS ÉS IRCATLAN<br>OKTATÁS ES IFJÜKÁG<br>PARKOLÁSI ENCEDÉLY<br>TÁMOCATÁS, CONDOSK<br>ÚGYFELSZOLGÁLAT                                                                         | ><br>><br>><br>><br>><br>><br>><br>> | 1) KÉDÚK, ADJA MEC E-MAIL CÍMÉY, ÉS VÁLASSZ<br>E-MAIL CÍM:<br>E-mail<br>JELSZÖ:<br>SellsZÖ:<br>Aratimaz zámori<br>- tartalmaz nagybetű:<br>Jelszava akkor bütönságos, ha nem tartalmaz illetékt:<br>Savakat, szűsmöri<br>- tartalmaz nagybetű:<br>Jelszava akkor bütönságos, ha nem tartalmaz illetékt:<br>Nétker (f.=Nju-=@83.) is tartalmazzon.<br>NE hasznája ugyanaz a jelszavát, amivel más, szemé<br>Facebook, levelezés) | ON ECY BIZTONSÁCOS JELSZÓT<br>JELSZO ISMÉT:<br>elenek által könnyen kitalálható információkat (szótán<br>oljuk, hogy valasztott jelszava legalább egy különleges<br>lyes információkat kezelő szolgáltatást is elér (például |   |
|                                       | HATOSAGI EJABASOK<br>KODIRÁVVABLAK<br>KORMÁVVARUATAL<br>KKORTERÜLET,<br>KKORTERÜLET,<br>KORTERÜLET,<br>KORTERÜLET,<br>KORTERÜLET,<br>KORTERÜLET,<br>ALAKÓS ÉS IROLOSA<br>OKTATÓS ÉS IROLOSA<br>PARKOLÁSI ENCEDÉLY<br>TÁMOCATÁS, CONDOSK<br>ÚCYPÉLIZOLCÁLAT<br>ZÓLD IRODA | >                                    |                                                                                                    | ON ECY BIZTONSÁCOS JELSZÓT                                                                                                    |   |

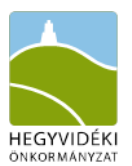

2.2. "BEJELENTKEZÉS" gombra kattintva <u>az ügyfélkapuval rendelkező Ügyfeleknek</u>, a felugró lapon kiválasztani a "BELÉPÉS I MAGYARORSZAG.HU"

|   | HEGYVIDÉKI                      | VÁLASZTÁS 2022                       | ÜGYINTÉZÉS-                                                                                                    | BELÉPÉS                                                                                                    |  |
|---|---------------------------------|--------------------------------------|----------------------------------------------------------------------------------------------------|----------------------------------------------------------------------------------------------------|--|
| t | E-Ü6'                           | YINTÉZÉS                             |                                                                                                    |                                                                                                    |  |
|   | Portăl > E-ügyintézés >         |                                      |                                                                                                    |                                                                                                    |  |
|   | SZOLGÁLTATÁSOK                  | ¢\$                                  | ÜDVÖZÖLJÜK!                                                                                                    |                                                                                                    |  |
|   | E-ÚGYINTÉZÉS                    | >                                    | BEJELENTKEZÉS                                                                                                    | REGISZTRÁCIÓ                                                                                                  |  |
|   | ADÓZÁS                          | *                                    | Segédlet Hegwidék Elők Regisztrációhoz                                                                                                    |                                                                                                    |  |
|   | ANYAKÖNYVEZÉS                   | *                                    | Gyakran Ismételt Kérdések                                                                                                    |                                                                                                    |  |
|   | HATÓSÁGI ELJÁRÁSOK              | <u> </u>                             | Amennyiben már regisztrált ügyfelünk és rendelkezik Heg<br>megtekintéséhez, új úgy indításához) kérjük, a korábban h                          | gvidék fiókkal, ügyei intézéséhez (folyamatban lévő ügyek<br>nasznált felhasználóneve és jelszava megadásával |  |
|   | KORMÁNYABLAK,<br>KORMÁNYHIVATAL | ,                                    |                                                                                                    | atras                                                                                                    |  |
|   | KÖZTERÜLET,<br>KÖRNYEZETVÉDELEM | *                                    |                                                                                                    |                                                                                                    |  |
|   |                                 |                                      | Adatvedelmi tejekoztato                                                                                                    |                                                                                                    |  |
| _ | ONKORMANYZAT                    | VALASZTAS 2022                       | UGYII BEJELENTKEZÉS                                                                                                    | BELEPES                                                                                                    |  |
|   | E-ÜGY                           | /INTÉZÉS                             | E-MAIL CÍM                                                                                                    |                                                                                                    |  |
|   |                                 | $1 \rightarrow 0$                    | JELSZÓ                                                                                                    |                                                                                                    |  |
|   | Portal > E-ügyintezes >         |                                      | Jelszó                                                                                                    |                                                                                                    |  |
|   |                                 | OS SO                                | BELÉPÉS                                                                                                    |                                                                                                    |  |
|   |                                 | ×                                    | ELFELEJTETT JELSZÓ REGISZTRÁCIÓ                                                                                                    | REGISZTRÁCIÓ                                                                                                  |  |
|   |                                 | <u> </u>                             | Segéc BELÉPÉS   MAGYARORSZAG.HU                                                                                                    |                                                                                                    |  |
|   |                                 | <u>,</u>                             | Gyaki                                                                                                    | vidék fiókkal, ügyei intézéséhez (folyamatban lévő ügyek                                                      |  |
|   |                                 | *                                    | megtekintéséhez, új úgy indításához) kérjuk, a korábban ha<br>jelentkezzen bel Új úgyfeleink ide kattintva regisztrálha                       | asznált felhasználóneve és jelszava megadásával<br>Itnak                                                      |  |
|   |                                 |                                      | A TÁJÉKOZTATÓ DOKUMENTUMOK                                                                                                    |                                                                                                    |  |
|   |                                 | <u> </u>                             | O Adatvédelmi téjékoztató                                                                                                    |                                                                                                    |  |
|   | LAKÁS ÉS INGATLAN               | •                                    | Hegyvidék által kezelt személyes adatok Adatkezelési szabályzat                                                                               |                                                                                                    |  |
|   |                                 | A<br>SZC<br>ELOKT                    | VECTOROS AZONOSITÁS<br>CONOSÍTÁSI<br>DEGÁLTATÁSOK<br>VECYÉLKAPU<br>KONIKUS SZEMÉLYI IGAZOLVÁNY<br>TELEFONOS AZONOSITÁS<br>ARCKÉPES AZONOSÍTÁS |                                                                                                    |  |
|   |                                 | A SZOLGÁLTATÁ<br>IMPRESSZUM C<br>AKA | SRÓL OZ UZEMELTETÉSI INFORMÁCIÓK OZ<br>* ÁSZF ID KROCSOLAT OZ SÚGÓ OZ<br>DÁLYMENTES INFORMÁCIÓK OZ                                            |                                                                                                    |  |

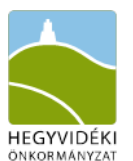

4. Sikeres belépés után új ügy indítása a "HIVATALOS MEGKERESÉS", majd a "TOVÁBB" gombra kattintva.

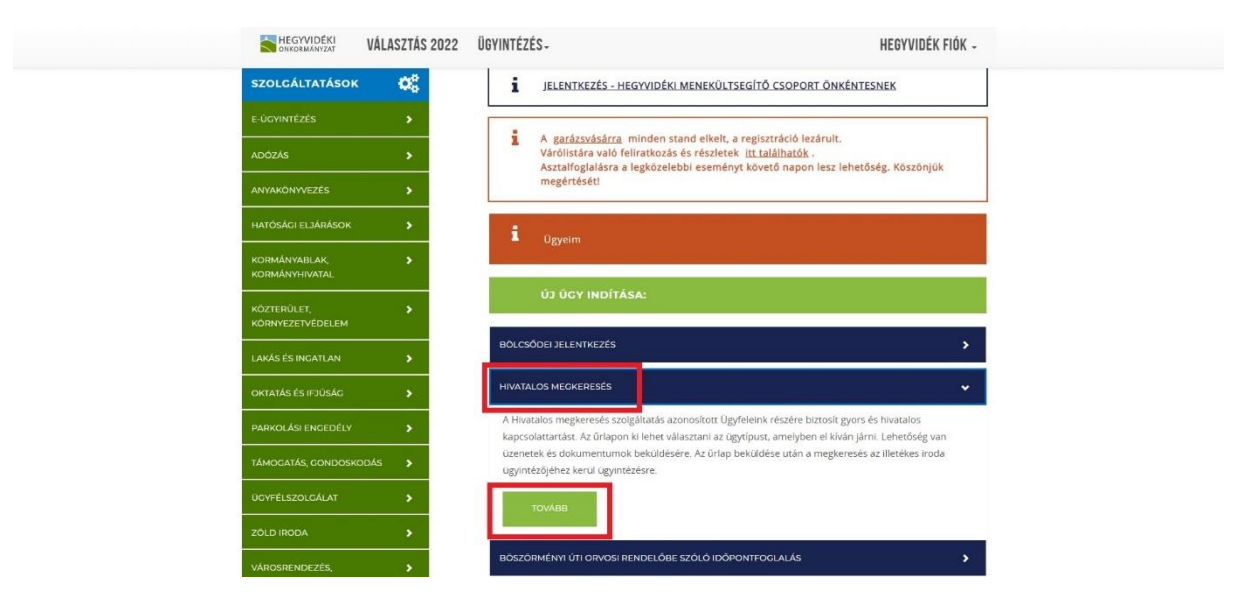

5. Hivatalos megkeresés lapon <u>2 mező szöveges kitöltése + 1 szolgáltatás (lsd. 1.</u> pontban felsorolt témakörök) kiválasztása legördülő menüből + csatolmányok feltöltése:

<u>4.1. **MEGKERESÉS TÁRGYA:**</u> Tárgymegjelölés – Ingatlan címe – Ingatlan helyrajzi száma – kérelem tárgyának rövid leírása

"Pl. Településképi bejelentés, Böszörményi út 23-25., Hrsz.: 8258/13, Homlokzat felújítása és cégjelzés kihelyezése"

| ONKORMÁNYZAT VALASZTAS 2                     | 022 UGYINTEZES-                                                | HEGYVIDEK FIOK -                                                                                                    |
|----------------------------------------------|----------------------------------------------------------------|----------------------------------------------------------------------------------------------------|
| Portál > E-ügyintézés > Hivatalos megkeresés | ,                                                              |                                                                                                    |
| HEGYVIDÉK FIÓK                               | HIVATALOS M                                                    | EGKERESÉS                                                                                                    |
| HEGYVIDÉK FIÓK KEZDŐLAP                      | A Hivatalos megkeresés szolg                                   | áltatás azonosított Ügyfeleink részére biztosít gyors és hivatalos kapcsolattartást. Az                                                                                                    |
| FOLYAMATBAN LÉVŐ ÜGYEK                       | űrlapon ki lehet választani az<br>beküldésére. Az űrlap beküld | ügytípust, amelyben el kíván járni. Lehetőség van üzenetek és dokumentumok<br>ése után a megkeresés az illetékes iroda ügyintézőjéhez kerül ügyintézésre.                                                                                                    |
| MINDEN ÜGY                                   | MEGKERESÉS TÁRGYA:*                                            | Településképi bejelentés - INGATLAN CÍME, HELYRAIZI SZÁMA                                                                                                    |
| ADÓEGYENLEG                                  |                                                                |                                                                                                    |
| SZABÁLYSÉRTÉSI BÍRSÁG                        | SZOLGÁLTATÁSOK:*                                               |                                                                                                    |
| LAKÁSGAZDÁLKODÁS                             |                                                                | Közterületekkel kapcsolatos ügyintézés / Burkolatbontás hozzájárulás<br>Zöld Iroda / Környezetvédelem                                                                                                    |
| SZEMÉLYES ADATOK                             | ŪZENETEK:*                                                     | Közterületekkel kapcsolatos ügyintézés / Közútkezelői tulajdonosi hozzájárulás                                                                                                    |
| KIJELENTKEZÉS                                |                                                                | Lakás és ingatlan / Településképi bejelentések                                                                                                    |
| SZOLGÁLTATÁSOK 🗱                             |                                                                | Lakás és Ingatlan / Tervtanácsi ügyek<br>Közterületekkel kapcsolatos ügyintézés / Utak, járdák, lépcsökkel kapcsolatos problémák<br>Lakás és Ingatlan / Utca házszám, cím problémák, Igazolások<br>Lakás és Ingatlan / Városrendezés, Kerületi Építési Szabályzat<br>Közterületekkel kapcsolatos ügyintézés / Közterületi zöldfelületekkel kapcsolatos problémák |

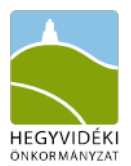

4.2. **SZOLGÁLTATÁSOK:** Legördülő menüből kell kiválasztani a megfelelő témakört (lsd. 1. pontban felsorolt témakörök)

| HEGYVIDÉKI VÁLASZTÁS 2022                      | ÜGYINTÉZÉS-                                                     | HEGYVIDÉK FIÓK -                                                                                                    |
|------------------------------------------------|-----------------------------------------------------------------|----------------------------------------------------------------------------------------------------|
|                                                |                                                                 |                                                                                                    |
| Portál > E-ugyintézés > Hivatalos megkeresés > |                                                                 |                                                                                                    |
| ΗΕΟΥVIDÉK FIÓK                                 | HIVATALOS MI                                                    | EGKERESÉS                                                                                                    |
| HEGYVIDÉK FIÓK KEZDŐLAP                        | A Hivatalos megkeresés szolga                                   | iltatás azonosított Ügyfeleink részére biztosít gyors és hivatalos kapcsolattartást. Az                                                                       |
| FOLYAMATBAN LÉVŐ ÜGYEK                         | ürlapon ki lehet választani az<br>beküldésére. Az űrlap beküldé | ügytípust, amelyben el kíván járni. Lehetőség van üzenetek és dokumentumok<br>ise után a megkeresés az illetékes iroda ügyintézőjéhez kerül ügyintézésre.     |
| MINDEN ÜGY                                     | MEGKERESÉS TÁRGYA.*                                             | Településképi bejelentés - INGATLAN CIME, HELYRAJZI SZÁMA                                                                                                    |
| ADÓEGYENLEG                                    |                                                                 |                                                                                                    |
| SZABÁLYSÉRTÉSI BÍRSÁG                          | SZOLGÁLTATÁSOK.*                                                |                                                                                                    |
| LAKÁSGAZDÁLKODÁS                               |                                                                 | Közterületekkei kapcsolatos ügyintezes / Burkolatbontas nozzajarulas *<br>Zöld Iroda / Környezetvédelem                                                       |
| SZEMÉLYES ADATOK                               | ŪZENETEK*                                                       | Közterületekkel kapcsolatos ügyintézés / Közútkezelői tulajdonosi hozzájárulás<br>Közterületekkel kapcsolatos ügyintézés / Közvilágítás                       |
| KIJELENTKEZÉS                                  |                                                                 | Lakás és ingatlan / Településképi bejelentések<br>Lakas és ingatlan / Tervtanacsi ugyek                                                                       |
|                                                |                                                                 | Közterületekkel kapcsolatos ügyintézés / Utak, járdák, lépcsőkkel kapcsolatos problémák<br>Lakás és ingatlan / Utca házszám, cím problémák, jazolások         |
| SZOLGÁLTATÁSOK 🗱                               |                                                                 | Lakás és Ingatlan / Városrendezés, Kerületi Építési Szabáblyat<br>Közterületekkel kapcsolatos ügyintézés / Közterületi zöldfelületekkel kapcsolatos problémák |
| E-ÜGYINTÉZÉS                                   |                                                                 |                                                                                                    |

## 4.3. ÜZENETEK:

Ide kell megfogalmazni a kérelem rövid leírását és összefoglalását.

"PI. Tisztelt Városrendezési és Főépítészi Iroda!

A mellékelten csatolt tervdokumentáció alapján kérném a tárgyi ingatlan vonatkozásában településképi bejelentési eljárás lefolytatását homlokzat felújítása és cégjelzések kihelyezése ügyében.

Üdvözlettel:

Bejelentő Neve"

| HEGYVIDÉKI VÁLASZTÁS 2022 | ÜGYINTÉZÉS-                                                    | HEGYVIDÉK FIÓK -                                                                                                    |  |
|---------------------------|----------------------------------------------------------------|----------------------------------------------------------------------------------------------------|--|
| HEGYVIDÉK FIÓK            | HIVATALOS M                                                    | EGKERESÉS                                                                                                    |  |
| HEGYVIDÉK FIÓK KEZDŐLAP   | A Hivatalos megkeresės szolg                                   | áltatás azonosított Ügyfeleink részére biztosít gyors és hivatalos kapcsolattartást. Az                                                                   |  |
| FOLYAMATBAN LÉVŐ ÜGYEK    | űrlapon ki lehet választani az<br>beküldésére. Az űrlap beküld | ügytípust, amelyben el kíván járni. Lehetőség van üzenetek és dokumentumok<br>ése után a megkeresés az illetékes iroda ügyintézőjéhez kerül ügyintézésre. |  |
| MINDEN ÜGY                | MEGKERESÉS TÁRGYA.*                                            | Településképi belelentés - INGATLAN CÍME. HELYRAIZI SZÁMÁ                                                                                                 |  |
| ADÓEGYENLEG               |                                                                |                                                                                                    |  |
| SZABÁLYSÉRTÉSI BÍRSÁG     | SZOLGÁLTATÁSOK:*                                               | Lakás és ingatlan / Településképl bejelentések                                                                                                    |  |
| LAKÁSGAZDÁLKODÁS          |                                                                |                                                                                                    |  |
| SZEMÉLYES ADATOK          | ÛZENETEK:*                                                     | ÚJ ÚZENET:<br>Tisztelt Vársrendezési és Főépítészi irodal                                                                                                 |  |
| KIJELENTKEZÉS             |                                                                | Mellékelt kérelmem alapján kérem a tárgyi<br>ingatlan esetén településképi bejelentési –<br>eljárás lefolytatását.                                        |  |
| SZOLGÁLTATÁSOK 🗱          |                                                                | File csatolása                                                                                                    |  |
| E-ÜGYINTÉZÉS              |                                                                |                                                                                                    |  |
| ADÓZÁS 🔉                  | MENTÉS                                                         | MÉCSEM - VISSZA A KEZDŐOLDALRA K                                                                                                    |  |

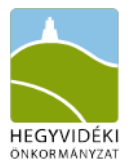

## 4.4. CSATOLMÁNYOK FELTÖLTÉSE:

Fenti 3 menüpont kitöltése után az üzenetek alatt található **ZÖLD KÖRBEN FEHÉR KERESZT "FÁJL CSATOLÁSA" pontra kattintva** a PC-n tallózva feltölthetők az eljárás lefolytatásához szükséges dokumentumok.

| SZEMÉLYES ADATOK<br>KIJELENTKEZÉS |    | ÜZENETEK* | ÚJ ÚZENET:<br>Tisztelt Vársrendezési és<br>Mellékelt kérelmem alapj<br>ingatlan esetén települési<br>eljárás lefolytatását. | Főépítészi Irodal –<br>án kérem a tárgyi<br>képi bejelentési – |   |
|-----------------------------------|----|-----------|----------------------------------------------------------------------------------------------------|----------------------------------------------------------------|---|
| SZOLGÁLTATÁSOK                    | 05 |           | 😌 File csatolása                                                                                                    |                                                                |   |
| E-ÜGYINTÉZÉS                      | >  |           |                                                                                                    |                                                                |   |
| ADÓZÁS                            | >  | MENTÉS    | B                                                                                                    | MÉGSEM - VISSZA A<br>KEZDÖOLDALRA                              | × |

6. Sikeres csatolás után "MENTÉS" gombra kattintva benyújtásra kerül a kérelem.

| HEGYVIDÉKI VÁLASZTÁS 20 | 22 ÜGYINTÉZÉS-                                                 | HEGYVIDÉK FIÓK -                                                                                                    |
|-------------------------|----------------------------------------------------------------|----------------------------------------------------------------------------------------------------|
| ΗΕΟΥVIDÉK FIÓK          | HIVATALOS M                                                    | ECKERESÉS                                                                                                    |
| HEGYVIDÉK FIÓK KEZDŐLAP | A Hivatalos megkeresés szolg                                   | áltatás azonosított Ügyfeleink részére biztosít gyors és hivatalos kapcsolattartást. Az                                                                   |
| FOLYAMATBAN LÉVŐ ÜGYEK  | ürlapon ki lehet választani az<br>beküldésére. Az űrlap beküld | ügytípust, amelyben el kíván járni. Lehetőség van üzenetek és dokumentumok<br>ése után a megkeresés az illetékes iroda ügyintézőjéhez kerül ügyintézésre. |
| MINDEN ÜGY              | MEGKERESÉS TÁRGYA.*                                            | Településképi bejelentés - INGATLAN CÍME, HELYRAJZI SZÁMA                                                                                                 |
| ADÓEGYENLEG             |                                                                |                                                                                                    |
| SZABÁLYSÉRTÉSI BÍRSÁG   | SZOLGÁLTATÁSOK.*                                               | Lakás és ingatlan / Településképi bejelentések 👻                                                                                                    |
| LAKÁSGAZDÁLKODÁS        |                                                                |                                                                                                    |
| SZEMÉLYES ADATOK        | ÜZENETEK.*                                                     | UJ ÜZENET:<br>Tisztelt Vársrendezési és Főépítészi irodal                                                                                                 |
| KIJELENTKEZÉS           |                                                                | Mellékelt kérelmem alapján kérem a tárgyi<br>ingatlan esetén településképi bejelentési 👻<br>eljárás lefolytatását.                                        |
| SZOLGÁLTATÁSOK 🔗        |                                                                | File csatolása                                                                                                    |
| E-ÜGYINTÉZÉS            |                                                                |                                                                                                    |
| adózás 🔉                | MENTÉS                                                         | MÉGSEM - VISSZA A KEZDŐOLDALRA X                                                                                                    |

7. Ügyfél a kérelem benyújtása után visszaigazoló üzenetet kap a bejelentkezés során megadott e-mail címére:

Tisztelt Ügyfelünk!

Az Ön által elektronikus úton benyújtott kérelem beérkezett, iktatószáma XIII/.../1/2022, hivatalunk megkezdte az ügy feldolgozását.

Amennyiben kérdése merülne fel a belépés, regisztráció vagy az ügyintézés kapcsán, munkatársaink segítségét a (+36 1) 224 5900 telefonszámon, az 5916, 5395 vagy 5396-os melléken kérheti.

Üdvözlettel,

Hegyvidéki Önkormányzat Ügyfélszolgálat